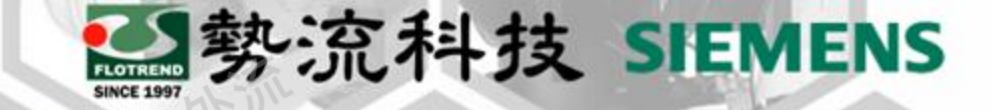

## Simcenter T3STER SI - 案例分享 -

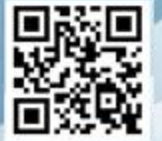

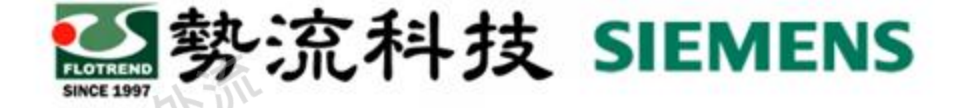

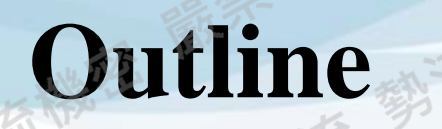

## Simcenter T3STER SI 介紹

## **Flotrend Hardware - T3STER SI**

### **Simcenter T3STER SI Control Software**

#### 案例分享

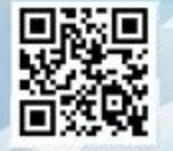

## Simcenter T3STER SI 介紹(1/2)

**T3STER S** 

IIIII

**L**animan

MS401 (PSU x1)

vientor

T3STER SI 框架

Simpenter T3ST

NA IN

LP220 (PSU x2)

#### T3STER SI

▶ T3Ster SI 為全新設計,不同以往 T3Ster 的硬體架構和軟體操作。

MALE SIEMENS

- Key Benefits :
  - 軟體操作簡單
  - 更高的輸出功率及解析度
  - 靈活配置輸出通道
  - 使用瀏覽器 Chrome,並可聯結網路,隨時控制系統
  - 框架內有10個卡槽(PIU)可依需求自由配置
- Expansion Accessories :
  - MS401 : Measurement Unit (PIU x1)
    - ✓ 內含4組Current Source和Measurement Channel
  - LP220 : Heating Current Unit (PIU x2)
    - ✓ 內含2組Current Source或Voltage Source

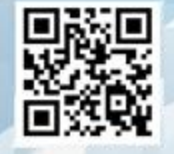

## 警察流科技 SIEMENS

## Simcenter T3STER SI 介紹(2/2)

在T3Stser SI 硬體框架中,最多可容納10個 Plug In Unite (PIU)

- 靈活配置 Heating Current Output 與 Measurement Channel 數量搭配
- 最多可設置10個 Heating Current Outputs (5\*LP220)
- 或設置40個 Measurement Channels(10\*MS402)

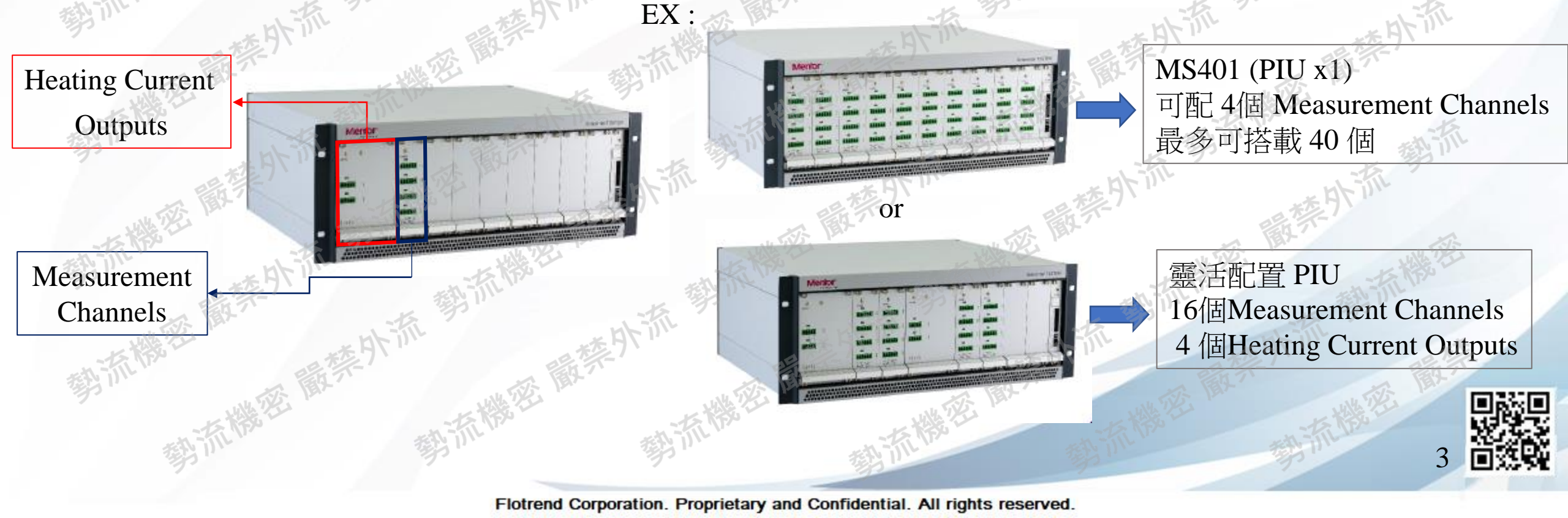

## Flotrend Hardware - T3STER SI (1/1)

Heating Current Outputs Setting

• LP220 x2 (PIU x4)

• 最多可量4組Current Source或Voltage Source

....

##Sinte

.....

\*\*\*\*\*\*

İİİİİİ

Simcenter T3STER

.....

警察流科技 SIEMENS

Measurement Channels Setting

Menio

- MS401 x6 (PIU x6)
- 最多可量24組Current Source和Measurement Channel

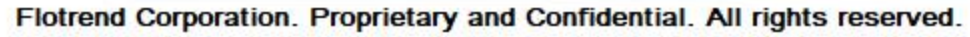

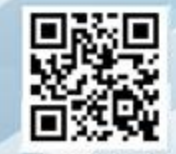

# Simcenter T3STER SI Control Software (1/2)

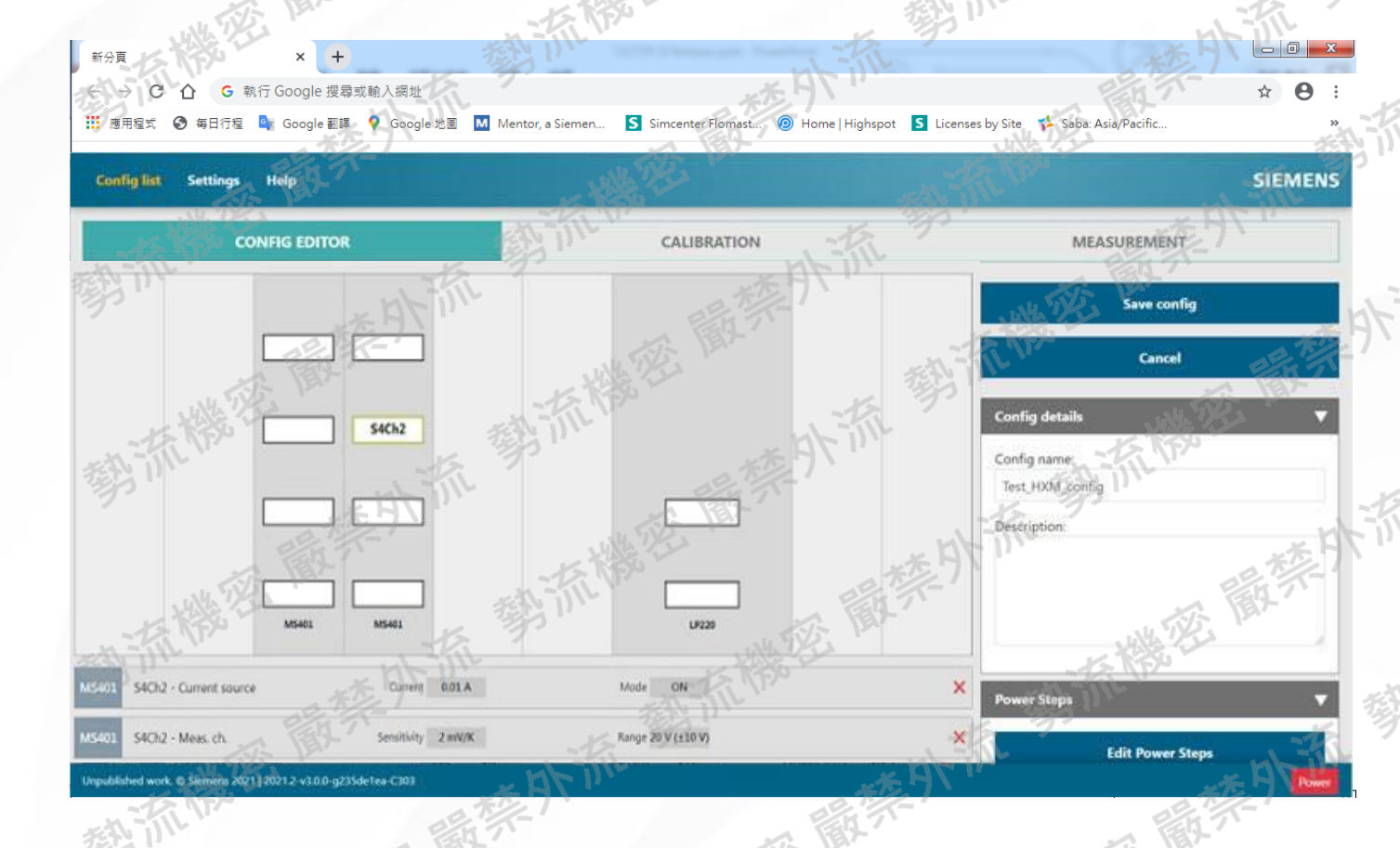

- ▶ Web瀏覽器控制介紹
  - Windows 8 \ 10
    - 適用瀏覽器:Chrome & Chromium
  - 版本: Chrome 77 或更高

#### ▶ 簡易操作步驟

- a. Simcenter T3STER SI 連線至有線網路
- b. 啟動 Chrome or Chromium 瀏覽器,
   輸入設備IP位置
- c. 即可打開軟體界面列表

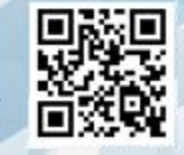

## Simcenter T3STER SI Control Software (2/2)

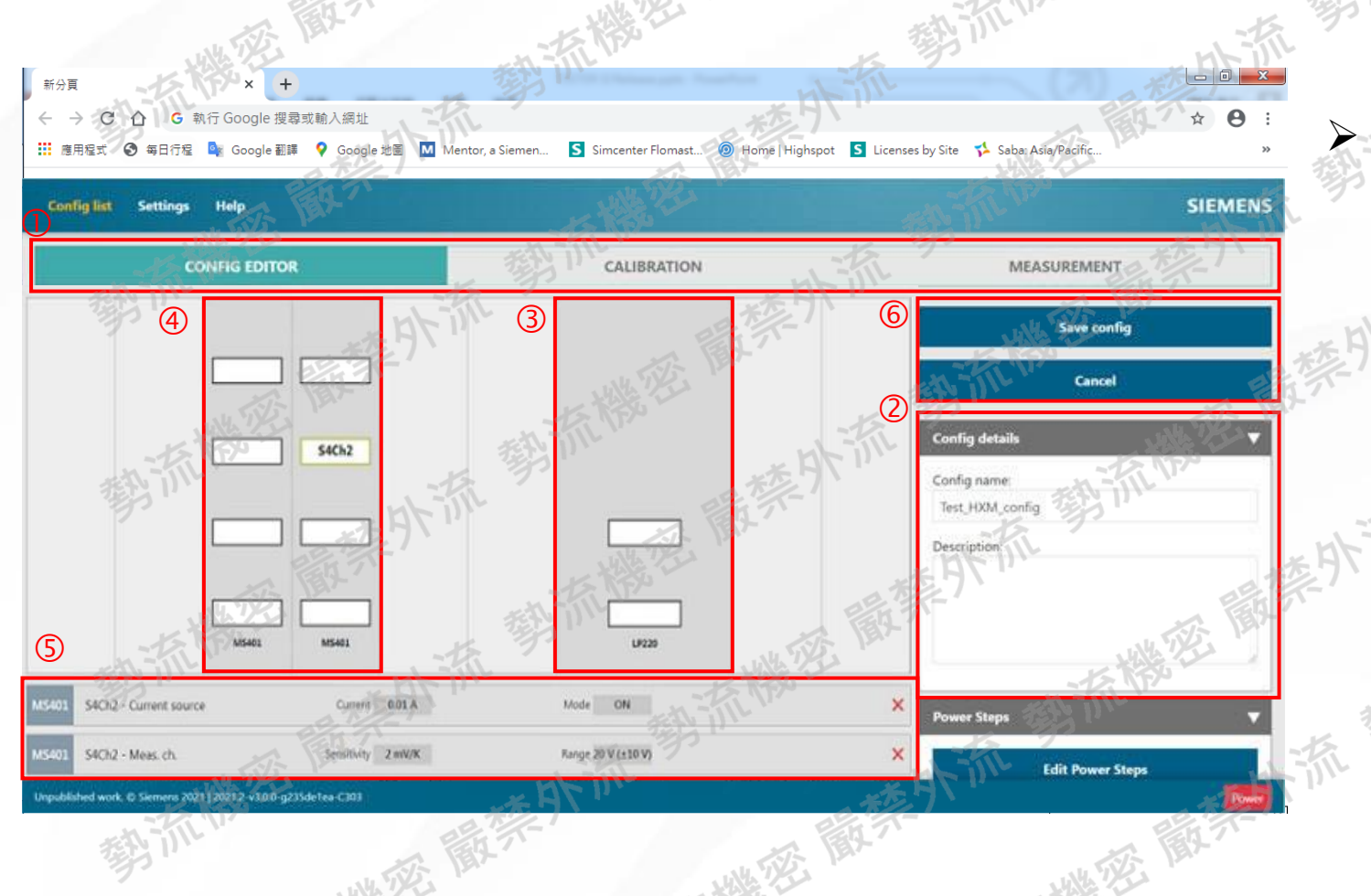

- 介面介紹
   ① 選項: Config Editor/Calibration/Measurement
  - ② 檔案名稱
- ③ LP220: Heat Current Source / Voltage Source
  ④ MS401:
  - Sense Current Source
  - Measurement Channel
  - Both
- ⑤ 設定元件所需條件參數
- ⑥ 存檔/取消

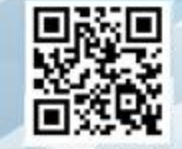

## Simcenter T3STER SI 案列分享(1/2)

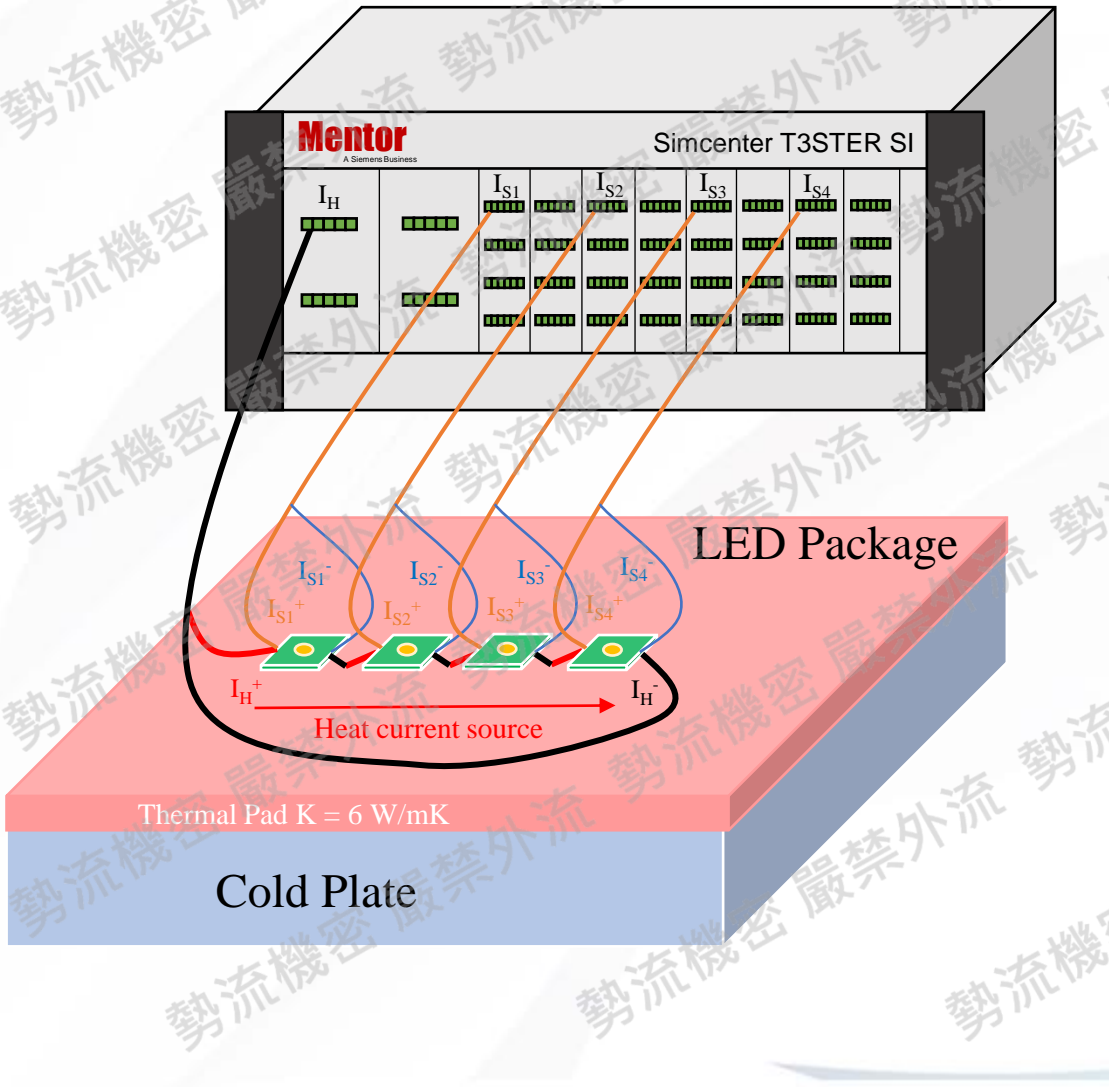

Land Siemens

Note

- / 確認元件測試條件相同
- ✓ 可同時校正 (K Factor)
- 確認串聯後元件電壓是否有超過機台能力範圍
   Ex. 每顆元件電壓: 2.4V,機台電壓上限: 10V,
   則最多只能串聯4顆元件

如超出範圍則可分別加熱同時量測的方式 測量完成的檔案可分別獨立下載存檔及匯入後處 理軟體分析

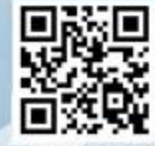

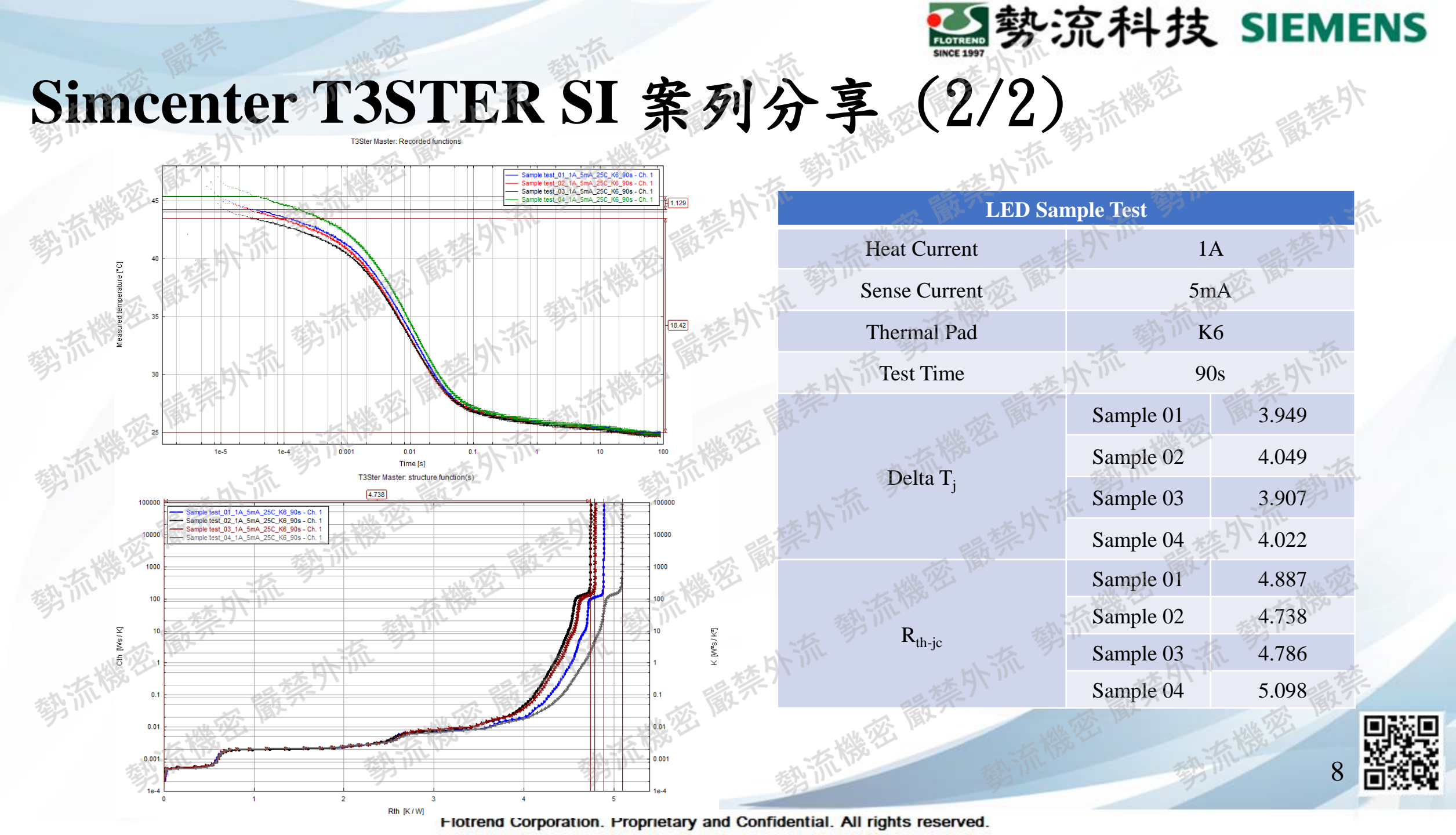

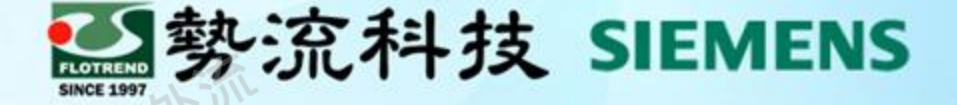

#### If you want to know more, welcome to discuss with us Thank You For Attending

- 勢流科技股份有限公司 Flotrend Corporation
- www.flotrend.com.tw
   02-27266269
- <sup>2</sup> Precision Instrument Division
- 13F, 550, sex.5, Chung Hsiao E.Road,

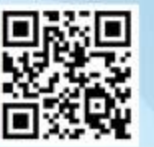